🕥 aspector.ru

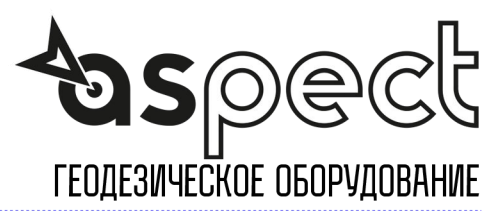

## Как использовать новую функцию при выносе в натуру в SurvCE

- 1. На контроллере должна быть установлена версия SurvCE 4.03!
  - Для проверки версии пройдите на вкладку Оборудование и выберите пункт 0 About SurvCE

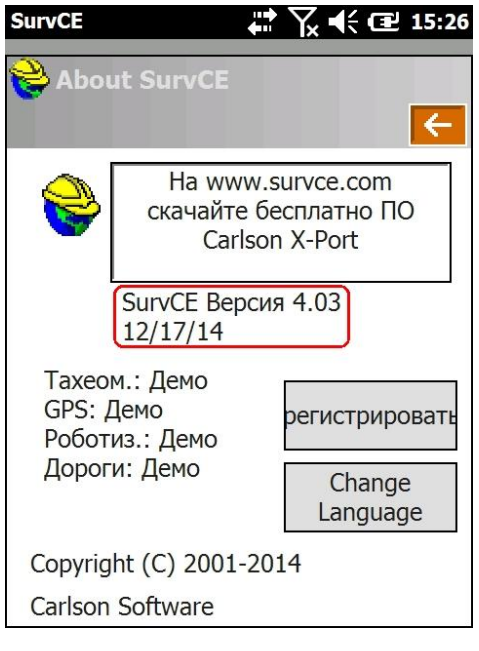

 Включите дополнительную функцию, для этого на вкладке Оборудование выберите пункт
5 Конфигурация, пройдите на вкладку Смотреть Тчк и установите галочку Proximity STK(Pts) и нажмите зеленую галочку.

| SurvCE      |                | Yx ◀€ @ 15:3 |
|-------------|----------------|--------------|
| Configu     | re Stk Info    | 🔽 🔽          |
| Основной    | Смотреть       | Тчк          |
| Метод:      | евер-Юг & І    | Восток-За    |
| Сверн. отч. | Позиция        |              |
|             |                |              |
|             |                |              |
|             |                |              |
|             |                |              |
|             |                |              |
| F           | Ref. Obj. CL ( | when appl.)  |
|             | Proximity STK  | (Pts)        |
|             |                |              |
|             |                |              |

**3.** Теперь во время **разбивки точек** на экране будет дополнительно отображаться **большая стрелка**, которая показывает направление на точку относительно вашего движения.

Также в **левом верхнем углу** на черном фоне отображается **расстояние** *по прямой* до точки.

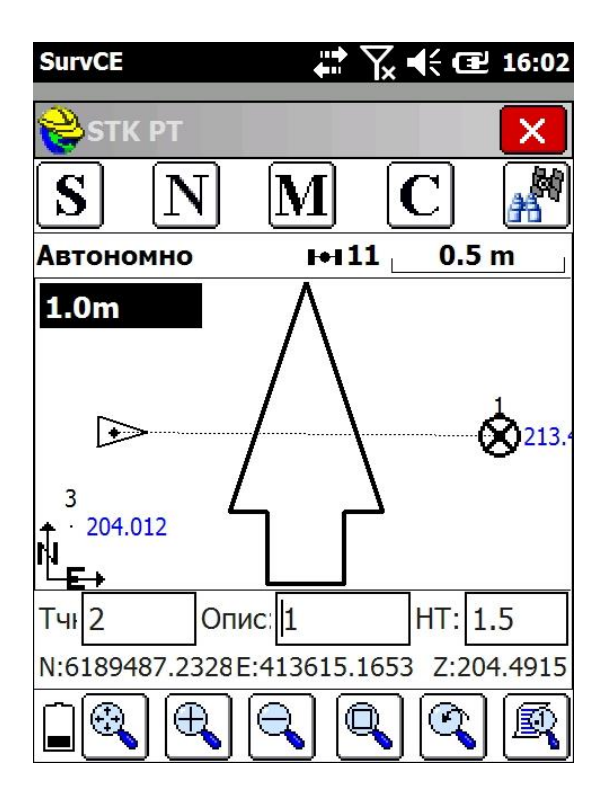

По мере приближения к точке картинка на экране изменится: черные треугольники станут показывать **куда и на сколько** сдвинуть прибор, чтобы выйти на точку.

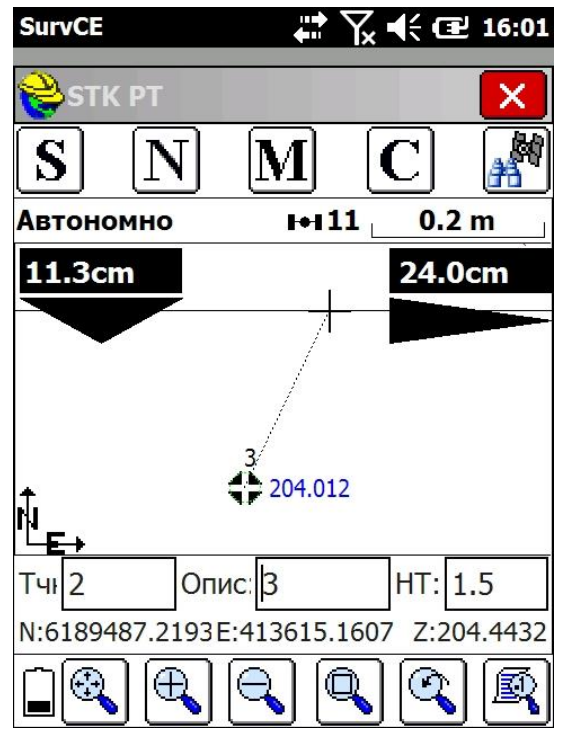

Как только вы попадете в **допуск** (установленный в настройках), треугольники сменяться на чернобелые **ромбы**, при этом продолжая отображать сдвиги относительно проектной точки.

| SurvCE                                 | •••     | ¶, <b>4</b> € Œ | 2 15:57  |  |  |
|----------------------------------------|---------|-----------------|----------|--|--|
| 😂 STK PT                               |         |                 | X        |  |  |
| SN                                     | J M     | C               |          |  |  |
| Автономно                              | H-1     | 1 1             | m        |  |  |
| 1.5cm                                  |         | 0.90            | m        |  |  |
|                                        | •       | $\sim$          |          |  |  |
| 3                                      |         |                 |          |  |  |
| 204.012                                |         |                 |          |  |  |
|                                        |         |                 |          |  |  |
|                                        |         |                 |          |  |  |
| └┶┋╴┝                                  |         |                 | 0. VE 18 |  |  |
| Тчі 2                                  | Опис: 3 | HT:             | 1.5      |  |  |
| N:6189486.9970E:413615.0451 Z:204.0152 |         |                 |          |  |  |
|                                        |         | <b>L</b> (C     | ) 👰      |  |  |